## Zakładka Ogólne

Pracownicy tworzeni w Comarch DMS są:

• operatorami natywnymi (nie występują w systemie ERP)

lub

 operatorami występującymi w Comarch ERP, dodanymi w aplikacji lub zaimportowanymi z systemu Comarch ERP XL

W prawej sekcji prezentowane są szczegóły (właściwości) działów, pracowników i stanowisk. Istnieje możliwość zdefiniowania uprawnień operatora oraz jego hasła.

Dla operatorów natywnych można zmienić imię i nazwisko, wprowadzić adres mailowy oraz hasło. Istnieje również możliwość zmiany loginu operatora natywnego. Może tego dokonać tylko operator z uprawnieniami administratora.

Dla **operatorów XL'owych** możliwa jest tylko opcja **dodania adresu mailowego** i **zmiany imienia i nazwiska**. Zmiany wprowadzane na właściwościach operatora XL'owego **nie są** zapisywane w bazie Comarch ERP XL.

Istnieje możliwość zdefiniowania stanowisk operatora (zob. <u>Stanowiska</u>). W tym celu należy kliknąć *Dodaj* obok pola *Stanowisko na karcie pracownika* i wybrać odpowiednie stanowisko z listy dostępnych stanowisk. Operator może mieć zdefiniowanych kilka stanowisk.

| Pracownik         |                             |                |
|-------------------|-----------------------------|----------------|
|                   |                             |                |
| OGÓLNE UPRAWNIENI | a typy obiegu dai           | NE OSOBOWE API |
| Login             | AnnaKrol                    |                |
| lmię i nazwisko   | AnnaKrol                    |                |
| Email             |                             |                |
| Hasło             | Ustaw                       |                |
| Stanowisko        | ~                           |                |
| Zastępujący       | Dyrektor<br>Główny Księgowy | ~              |
| Data              | Kierownik                   | 27.05.2025 🗸   |
|                   | Księgowy                    |                |
| Parametr 1        | Kurier                      |                |
| Parametr 2        | Magazynier<br>Prezes        |                |
| Parametr 3        | Sekretarka                  |                |

Wybór dla operatora stanowiska z listy

Na zakładce *Ogólne* można również zdefiniować zastępstwo za danego operatora. Osobę zastępującą należy wybrać z listy operatorów, a następnie określić przedział czasowy zastępstwa lub zastępstwo na czas nieokreślony.

Więcej informacji na temat zastępstw znajduje się w rozdziale Zastępstwa.

#### Pracownik

| OGÓLNE          | UPRAWNIENI | ТҮРҮ С    | DBIEGU    | DANE OSOBOWE | API          |
|-----------------|------------|-----------|-----------|--------------|--------------|
| Login           |            | AnnaKrol  |           |              |              |
| lmię i nazwisko | D          | Anna Krol |           |              |              |
| Email           |            |           |           |              |              |
| Hasło           |            | Ustaw     |           |              |              |
| Stanowisko      |            | Dodaj     |           |              |              |
| Zastępujący     |            |           |           |              | ~            |
| Data            |            |           | 16.08.202 | 3 🗸          | 16.08.2023 🗸 |
|                 |            | Bez ogran | iczeń     |              |              |

Sekcja zakładki "Ogólne", w której określa się zastępstwo

W wersji 2023.0.0 zmieniono nazwę parametru Login (SaldeoSMART) na Parametr 1.

W wersji 2025.1.0 w sekcji "Ogólne" wprowadzono dwa dodatkowe pola: "Parametr 2" i "Parametr 3".

Nowe pola parametrów pozwalają na wprowadzenie dodatkowych informacji, które można później wykorzystać w zapytaniach SQL.

"Parametr 1" to pole DCD\_SaldeoLogin z tabeli do.DF\_ConfOSDictionary – w ramach parametru można wprowadzać dowolną treść, tak jak w przypadku pozostałych parametrów.

W ramach pól "Parametr 2" i "Parametr 3" operator uprawniony do edycji ustawień pracowników może wpisać dowolną treść z ograniczoną liczbą znaków. Wprowadzone informacje zostaną po

zapisaniu karty za pomocą ikony **[Zapisz]** wprowadzone do tabeli do. DF\_ConfOSDictionary (znajduje się w niej słownik działów i pracowników) w ramach kolumn DCD\_Parameter2 (dla pola "Parametr 2)" i DCD\_Parameter3 (dla pola "Parametr 3"). Uzupełnienie pól nie jest wymagane.

Uwaga

Po modyfikacji pól należy zapisać kartę przyciskiem **[Zapisz]**.

| Działy Pracownicy Stanowiska    | Pracownik          |                                |
|---------------------------------|--------------------|--------------------------------|
| Szukaj X 🕄 💼 🕂 🖶                |                    |                                |
| Administrator systemu (ADMIN)   | OGÓLNE UPRAWNIENI. | A TYPY OBIEGU DANE OSOBOWE API |
| Administrator2 (Administrator2) | Login              | Administrator2                 |
| Administrator3 (Administrator3) | Imię i nazwisko    | Administrator2                 |
| Anna Maj (AnnaMaj)              | Email              |                                |
| Jacek Kowal (JacekKowal)        | Lindii             |                                |
|                                 | Hasło              | Ustaw                          |
|                                 | Stanowisko         | Dodaj                          |
|                                 |                    |                                |
|                                 | Zastępujący        | ~                              |
|                                 | Data               | 27.05.2025 🗸 27.05.2025 🗸      |
|                                 |                    | Bez ograniczeń                 |
|                                 | Parametr 1         |                                |
|                                 | Parametr 2         |                                |
|                                 | Parametr 3         |                                |
|                                 | Turumetr 3         |                                |
|                                 |                    |                                |
| Pokaż archiwalne                |                    |                                |
| Pracownicy – zakładka Ogólr     | ne (przykład       | )                              |

Rozpoczynasz pracę z Comarch DMS i chcesz dowiedzieć się, jak korzystać z programu? A może masz już podstawową wiedzę o Comarch DMS i chcesz dowiedzieć się więcej?

<u>Sprawdź Szkolenia Comarch DMS!</u>

Powrót do początku artykułu

# Zakładka Uprawnienia

W ramach zakładki "Uprawnienia" można wyróżnić trzy sekcje:

### Sekcja "Uprawnienia ogólne"

| OGÓLNE      | UPRAWNIENIA | TYPY OBIEGU    | DANE OSOBOWE | API      |
|-------------|-------------|----------------|--------------|----------|
| Uprawnien   | ia ogólne   |                |              | $\wedge$ |
| Administra  | ator        | Nie            |              | ~        |
| Zastosuj lo | ogin ERP    | Z konfiguracji |              | ~        |

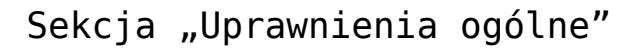

**Administrator** – umożliwia nadanie operatorowi uprawnień administracyjnych.

Uwaga

Operator, który posiada nadane uprawnienia Administratora ma dostęp do wszystkich dokumentów. Każdy z dokumentów może edytować, usunąć lub przekazać do kolejnego etapu.

Zastosuj login ERP XL – wyświetlanie dokumentów Comarch ERP XL z poziomu aplikacji stacjonarnej oraz generowanie dokumentów Comarch ERP XL w przypadku operatora XL'owego może być autoryzowane za pomocą loginu własnego lub z konfiguracji. Login własny to login XL'owy, na który operator loguje się do aplikacji Comarch DMS. Login z konfiguracji to login operatora wprowadzony w oknie "Ustawienia -> Autoryzacja API -> Domyślny login" (zob. Autoryzacja API).

Uwaga Jeśli:

> operator, którego zaimportowano z Comarch ERP XL, korzysta z logowania domenowego

oraz

 na definicji operatora w zakladce Uprawnienia, w sekcji Uprawnienia ogólne, w ramach pola Zastosuj login ERP wybrano opcję Z konfiguracji

w takim przypadku podczas logowania do systemu Comarch ERP XL operator zaloguje się do Comarch ERP XL na konto domenowe (pomimo ustawienia *Zastosuj login ERP z konfiguracji*).

```
Sekcja "Praca z dokumentem"
```

Praca z dokumentem

| Zmiana daty utworzenia<br>dokumentu                  | Nie | ~ |
|------------------------------------------------------|-----|---|
| Usuwanie dokumentów                                  | Nie | ~ |
| Podgląd wydruku<br>dokumentu (WWW)                   | Nie | ~ |
| Wydruk standardowy                                   | Tak | ~ |
| Zatwierdzanie<br>dokumentu -<br>merytorycznie        | Nie | ~ |
| Zatwierdzanie<br>dokumentu - formalno-<br>rachunkowo | Nie | ~ |

Sekcja "Praca z dokumentem"

**Zmiana daty utworzenia dokumentu** – domyślnie operator nie ma prawa do zmiany daty na dokumencie. Ustawiona wartość "Tak" umożliwia zmianę daty utworzenia dokumentu.

**Usuwanie dokumentów** – domyślnie operator nie ma prawa do usuwania dokumentów. Uprawnienie nadaje się poprzez wybór opcji "Tak".

**Podgląd wydruku dokumentu (WWW)** – nadanie uprawnienia umożliwia wyświetlenie wydruku dokumentu Comarch ERP XL poprzez kontrolkę Dokument elektroniczny w aplikacji webowej. Więcej informacji na ten temat znajduje się w rozdziale <u>Podgląd wydruku dokumentu (WWW)</u>. **Wydruk standardowy** – parametr decydujący o możliwości wykonania standardowego wydruku karty obiegu dokumentów. Gdy wartość parametru zostanie ustawiona na "Tak", na karcie

obiegu po kliknięciu w ikonę zostanie wywołany dotychczasowy wydruk karty obiegu. Jeżeli wartość parametru zostanie ustawiona na "Nie" wówczas standardowy wydruk nie będzie dostępny i jeżeli nie zostały zdefiniowane żadne raporty, do których pracownik jest uprawniony, wówczas ikona

będzie niewidoczna dla pracownika. Jeżeli parametr 'Wydruk standardowy' zostanie ustawiony na "Nie" i pracownik jest uprawniony do wywołania raportu w kontekście szczegółów

dokumentu, wówczas po kliknięciu w ikonę zostanie wywołany raport. Gdy w kontekście szczegółów dokumentu pracownik uprawniony jest do wywołania wielu raportów, wówczas

po kliknięciu w ikonę Zostanie uruchomiony pierwszy z listy dostępnych raportów. Pozostałe raporty, do których pracownik jest uprawniony w danym kontekście dostępne są na

liście pod przyciskiem

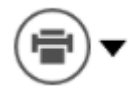

Zatwierdzanie dokumentu – merytorycznie – parametr decydujący o możliwości zatwierdzania przez użytkownika dokumentu pod względem merytorycznym w ramach kontrolki typu Dokument elektroniczny lub Dokument ERP XL – zob. <u>Elementy karty obiegu</u> – domyślnie parametr jest ustawiony na "Nie"

Zatwierdzanie dokumentu – formalno-rachunkowo – parametr

decydujący o możliwości zatwierdzania przez użytkownika dokumentu pod względem formalno-rachunkowym w ramach kontrolki typu Dokument elektroniczny lub Dokument ERP XL – zob. <u>Elementy karty obiegu</u> – domyślnie parametr jest ustawiony na "Nie"

Uwaga

Dla operatorów zaimportowanych z Comarch ERP XL pola "Zatwierdzanie dokumentu – merytorycznie" oraz "Zatwierdzanie dokumentu – formalno-rachunkowo" **nie są** dostępne.

Operator zaimportowany z Comarch ERP XL ma uprawnienie do zatwierdzenia dokumentu pod względem merytorycznym i formalno-rachunkowym w ramach kontrolki typu Dokument elektroniczny lub Dokument ERP XL, jeśli w Comarch ERP XL w module Administrator na karcie danego operatora w zakładce "Księgowe" w sekcji "Parametry" zaznaczono parametry "Zatwierdzanie dokumentów pod względem merytorycznym" oraz "Zatwierdzanie dokumentów pod względem formalno-rachunkowym" i zapisano zmiany.

Jeśli operatorowi zostaną odebrane te uprawnienia w Comarch ERP XL, wówczas checkboxy służące do zatwierdzania dokumentu pod względem merytorycznym i formalno-rachunkowym w Comarch DMS są wyszarzone i nieaktywne.

| Ogólne       | Parametry | Zakazy                 | Uprawnienia do atrybutóv                  | v Pulpity operatora | Centra praw | Centra kosztowe | MES | Opis | Procesy | Atrybuty | Załącznik |
|--------------|-----------|------------------------|-------------------------------------------|---------------------|-------------|-----------------|-----|------|---------|----------|-----------|
| Uprawnieni   | a 🗹 Dost  | tęp do par             | rametrów rejestrów k/b                    |                     |             |                 |     |      |         |          |           |
| Systemowe    | Obs       | ługa prop              | ozycji kompensat                          |                     |             |                 |     |      |         |          |           |
| Handlowe     | ✓ Gene    | erowanie<br>vfikacia d | JPK, CUK-1<br>laty ksiegowania na niezaks | iegowanym dokumen   | cie         |                 |     |      |         |          |           |
| (cie course) | Edyo      | cja zatwie             | rdzonych not (NM)                         | 13                  |             |                 |     |      |         |          |           |
| (sięgowe     | Prze      | syłanie de             | okumentów do Comarch Ap                   | fino                |             |                 |     |      |         |          |           |
|              | Metod     | la kasowa              | a na dokumencie                           |                     |             |                 |     |      |         |          |           |
|              | ✓ Do      | stęp do p              | arametru Metoda kasowa                    |                     |             |                 |     |      |         |          |           |
|              | ✓ Do      | stęp do p              | arametru Wg Rozliczenia                   |                     |             |                 |     |      |         |          |           |
|              | ✓ Dost    | tęp do e-S             | Sprawozdań finansowych                    |                     |             |                 |     |      |         |          |           |
|              | Delega    | acje, Wnie             | oski                                      |                     |             |                 |     |      |         |          |           |
|              | Mo Mo     | odyfikacja             | zaakceptowanych poleceń                   |                     |             |                 |     |      |         |          |           |
|              | 🗹 Ak      | ceptacja               | wydatków                                  |                     |             |                 |     |      |         |          |           |
|              | Za        | twierdzan              | nie delegacji                             | 1.4.6               |             |                 |     |      |         |          |           |
|              | ∠ Co      | fnięcie za             | twierdzenia i akceptacji wy               | datków              |             |                 |     |      |         |          |           |
|              | VVG       | giau uo iis            | LY WHIOSKOW                               |                     |             |                 |     |      |         |          |           |
|              | Upraw     | vnienia do             | opisu analitycznego                       |                     |             |                 |     |      |         |          |           |
|              |           | ois anality            | czny dokumentów w buforz                  |                     |             |                 |     |      |         |          |           |
|              |           | Itwierdzar             | nie opisu zatwierdzonego p                | 3                   |             |                 |     |      |         |          |           |
|              | Dost      | tep do wz              | orców analitycznych:                      |                     |             |                 |     |      |         |          |           |
|              | () v      | vszystkich             | własnego centrum                          |                     |             |                 |     |      |         |          |           |
|              | Upraw     | vnienia do             | paczek przelewów                          |                     |             |                 |     |      |         |          |           |
|              | Pro       | opozycia               | paczki przelewów                          |                     |             |                 |     |      |         |          |           |
|              | Ak        | ceptacja               | paczki przelewów                          |                     |             |                 |     |      |         |          |           |
|              | Zatwie    | erdzanie d             | dokumentów pod względem                   |                     |             |                 |     |      |         |          |           |
|              |           | ervtorvczn             | nym                                       | formalno-rachunk    | owym        |                 |     |      |         |          |           |

Nadawanie uprawnień do zatwierdzania dokumentów pod względem merytorycznym i formalno-rachunkowym w Comarch ERP XL

Sekcja "Funkcjonalności"

| Funkcjonalności                               |                  | ~ |
|-----------------------------------------------|------------------|---|
| Inicjowanie obiegu na<br>podstawie skanu dok. | Nie              | ~ |
| Automatyczne generowanie<br>dokumentów        | Nie              | ~ |
| Wydruk książki nadawczej                      | Nie              | ~ |
| Eksport listy dokumentów<br>do arkusza        | Nie              | ~ |
| Kreator raportów i<br>dashboardów             | Nie              | ~ |
| Konfiguracja<br>automatycznego trybu pracy    | Nie              | ~ |
| Praca z modułem                               | Obieg Dokumentów | ~ |

Sekcja "Funkcjonalności"

### Inicjowanie obiegu na podstawie skanu dokumentu – nadane

uprawnienie aktywuje funkcjonalność *Skany dokumentów* , dzięki czemu operator może inicjować określone typy obiegów w oparciu o skany dokumentów (zob. <u>Konfiguracja masowego</u> <u>skanowania</u>).

**Automatyczne generowanie dokumentów** – nadane uprawnienie aktywuje funkcjonalność automatycznego tworzenia dokumentów z

wykorzystaniem narzędzia OCR (zob. dział <u>Automatyczne</u> <u>generowanie dokumentów</u>). Możliwe jest inicjowanie obiegu dla dokumentów pobranych z systemu Comarch ERP XL za pomocą zapytania SQL. **Wydruk książki nadawczej** – uprawnienie aktywuje funkcjonalność drukowania książki nadawczej. Na liście dokumentów zostaje włączona ikona "Wydruk książki nadawczej" (zob. <u>Wydruk listy</u> <u>dokumentów w formie książki nadawczej</u>).

**Eksport listy dokumentów do arkusza** – uprawnienie aktywuje funkcjonalność eksportu wyświetlonej listy dokumentów do arkusza MS Excel (zob. <u>Eksport listy dokumentów do arkusza</u>)

**Kreator raportów i dashboardów** – uprawnienie aktywuje funkcjonalność tworzenia raportów i dashboardów (zob. dział <u>Raporty i dashboardy</u>). W menu bocznym aplikacji pojawia

się ikona

[Kreator raportów i dashboardów].

Konfiguracja automatycznego trybu pracy – pole dostępne od wersji 2023.1.0; określa, czy pracownik ma dostęp do zakładki

[Konfiguracja automatycznego trybu pracy] i czy może tworzyć skrypty do pracy automatycznej (zob. <u>Konfiguracja</u> <u>automatycznego trybu pracy (robotyzacja procesów)</u>).

**Praca z modułem** – określa czy pracownik posiada dostęp do modułu Manager dokumentów lub Repozytorium (jeśli została włączona współpraca z modułem Repozytorium).

Jeżeli w parametrze wybrano wartość 'Obieg Dokumentów i Manager dokumentów' lub 'Obieg Dokumentów i Repozytorium'

wówczas w menu bocznym dostępna jest ikona dokumentów/Repozytorium].

[Manager

• • •

Jeśli w parametrze wybrano wartość "Obieg Dokumentów", wówczas operator nie ma dostępu ani do modułu Manager dokumentów ani do modułu Repozytorium, nie jest także dla niego wyświetlana w

menu głównym ikona

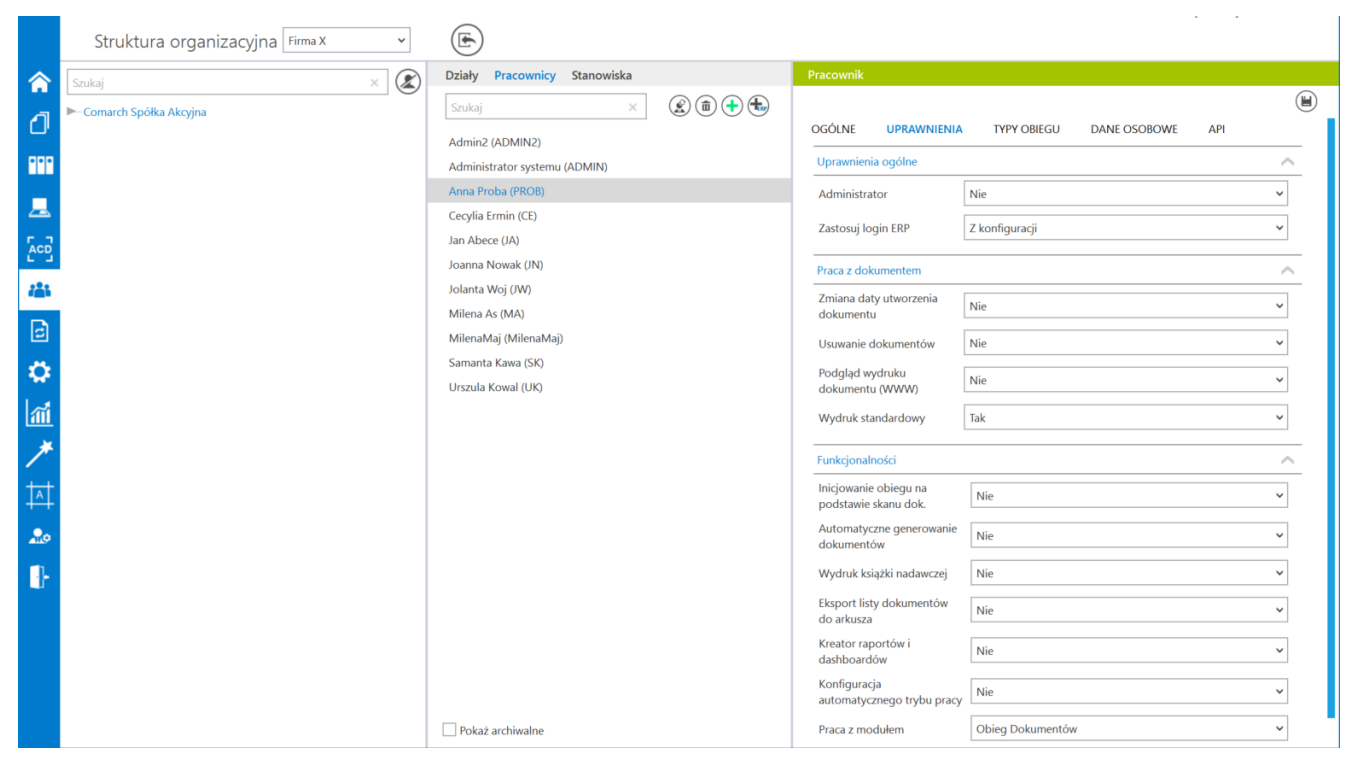

Pracownicy, zakładka "Uprawnienia"

Rozpoczynasz pracę z Comarch DMS i chcesz dowiedzieć się, jak korzystać z programu? A może masz już podstawową wiedzę o Comarch DMS i chcesz dowiedzieć się więcej?

Sprawdź Szkolenia Comarch DMS!

Powrót do początku artykułu

### Zakładka Typy obiegu

Na formatce prezentowane są typy obiegów, do których operator ma dostęp, lub zostały dla niego wykluczone.

Nowe typy obiegu dodawane są za pomocą linku "Dodaj". Dodany typ można usunąć za pomocą ikony kosza. Wprowadzone modyfikacje należy zapisać ikoną dyskietki [Zapisz].

Zaznaczenie parametru "Dostępne" spowoduje zaprezentowanie dodanych typów obiegu na liście dokumentów.

Zaznaczenie parametru "Wykluczone" spowoduje wykluczenie dodanych pozycji typów obiegu z listy dokumentów.

|   |                                                                                                    | Comarch DMS                                                                                                    | 5 2022.0.2                                                                                                    | [Dom] Ac     | lministrator _□× |
|---|----------------------------------------------------------------------------------------------------|----------------------------------------------------------------------------------------------------|----------------------------------------------------------------------------------------------------|--------------|------------------|
|   | Struktura organiz                                                                                                    | zacyjna FirmaXL 🗸                                                                                                    |                                                                                                    |              |                  |
| J | Szukaj × 🗶                                                                                                    | Działy Pracownicy Stanowiska                                                                                                    | Pracownik                                                                                                    |              |                  |
|   | <ul> <li>FirmaXL</li> <li>Dział 1</li> <li>Dział 1.1</li> <li>Jan Abece</li> <li>Dział 2</li> <li>Dział 2.2</li> </ul> | Szukaj ×<br>Szukaj ×<br>Admini2 (ADMIN2)<br>Administrator systemu (ADMIN)<br>Anna Proba (PROB)<br>Cecylia Ermin (CE)<br>Jan Abece (NONAME)<br>Joanna Nowak (NO)<br>Jolanta Woj (JW)<br>Milena As (MA) | OGÓLNE UPRAWNIENIA TYPY OBIEGU<br>Typy obiegu Projekt f<br>Faktury zakupu f<br>Faktury zakupowe z XL f<br>Faktury zakupu 2 f<br>Faktury zakupu 3 f<br>Zamówienia zakupu f<br>Faktury sprzedaży f | DANE OSOBOWE | API              |
|   |                                                                                                    | Samanta Kawa (SK)<br>Urszula Kowal (UK)                                                                                                    | Dodaj<br>O Dostępne O Wykluczone                                                                                                    |              |                  |

Pracownicy - Typy obiegu, z zaznaczonym parametrem "Dostępne"

|                                                                                                    | Comarch DMS                                                                                                    | \$ 2022.0.2                                                                                                    | [Dom] Administrator 💷 🗙 |
|----------------------------------------------------------------------------------------------------|----------------------------------------------------------------------------------------------------|----------------------------------------------------------------------------------------------------|-------------------------|
| Struktura organiz                                                                                                    | zacyjna FirmaXL 🗸                                                                                                    |                                                                                                    |                         |
| Szukaj × 🗶                                                                                                    | Działy Pracownicy Stanowiska                                                                                                    | Pracownik                                                                                                    |                         |
| Image: Second state   Image: Second state   Image: Second state | Szukaj       X       Image: Constraint of the system of the system of the syste | OGÓLNE     UPRAWNIENIA     TYPY OBIEGU     DA       Typy obiegu     Projekt     m       Faktury zakupu     m     m       Faktury zakupowe z XL     m     m       Faktury zakupu 2     m     m       Faktury zakupu 3     m     m       Zamówienia zakupu     m     m       Faktury sprzedaży     m     m | E OSOBOWE API           |
| ▲ ★ ▲ ■                                                                                                    | Pokaż archiwalne                                                                                                    | ○ Dostępne                                                                                                    |                         |
| Pracownicy                                                                                                    | - Typy obiegu,                                                                                                    | z zaznaczonym                                                                                                    | parametre               |

"Wykluczone"

Jeżeli operatorowi nie zostanie nadany dostęp do typu obiegu, a operator ma prawo inicjować dokumenty w tym typie, aplikacja wyświetli komunikat: "Operator nie ma uprawnień na liście dokumentów do następujących typów obiegów: <nazwy typów obiegu>. W ustawieniach definicji wskazanych typów obiegów jest on uprawniony do tworzenia dokumentów. Bez dostępu do wymienionych typów obiegów, operator nie będzie mógł tworzyć dokumentów.".

|                                                                                                    | Х |
|----------------------------------------------------------------------------------------------------|---|
| Operator nie ma uprawnień na liście dokumentów do następujących<br>typów obiegów :                                                                                                    |   |
| Projekt<br>Faktury zakupu<br>Faktury zakupowe z XL<br>Faktury zakupu 2<br>Faktury zakupu 3<br>Zamówienia zakupu<br>Faktury sprzedaży<br>próbny                                              |   |
| W ustawieniach definicji wskazanych typów obiegów jest on uprawniony<br>do tworzenia dokumentów. Bez dostępu do wymienionych typów<br>obiegów, operator nie będzie mógł tworzyć dokumentów. |   |
| ОК                                                                                                    |   |

Komunikat o zablokowaniu uprawnień do wymienionych typów obiegu

### Zakładka Dane osobowe

Na zakładce umożliwiono anonimizację danych pracownika, czyli bezpowrotne usunięcie danych pracownika z bazy.

Po przeprowadzeniu anonimizacji, we wszystkich miejscach w Comarch DMS, w których wyświetlano dane zanonimizowanego pracownika, wyświetlana jest informacja 'Zanonimizowane'.

Opis funkcjonalności dostępny jest w rozdziale Ochrona danych

### <u>osobowych – anonimizacja i usunięcie pracownika.</u>

| Pracownik   |            |              |             |   |             |        |
|-------------|------------|--------------|-------------|---|-------------|--------|
|             |            |              |             |   |             |        |
| OGÓLNE      | UPRAWNIENI | A            | TYPY OBIEGU | D | ANE OSOBOWE | API    |
| Zanonimizuj | i usuń     | $\checkmark$ |             |   |             |        |
| Od dnia     |            |              |             |   | 25.10.2     | 2022 🗸 |
| Załącznik   |            |              |             |   |             |        |
| Komentarz   |            |              |             |   |             |        |

Zaznaczenie parametru "Zanonimizuj i usuń" skutkuje nieodwracalną utratą (usunięciem z bazy) danych dotyczących tego operatora.

### Zakładka "Dane osobowe"

# Zakładka API na karcie pracownika – integracja Comarch DMS z Comarch HRM

Zarówno w trybie jedno -, jak i wielospółkowym dla każdego pracownika po wyborze zakładki *API* na karcie pracownika w ramach zakładki **Struktura organizacyjna** widoczne jest pole *System współpracujący*. Jeśli wybrano w nim opcję *Brak*, wówczas jest to jedyne pole widoczne w tej zakładce – konto danego pracownika **nie zostało** natomiast użyte do integracji z systemem współpracującym przez API.

#### Uwaga

Operator DMS, dla którego wybrano nazwę systemu współpracującego z HRM i którego klucz wymiany wykorzystano do nawiązania integracji pomiędzy DMS i HRM, nie może zalogować się ani pracować w systemie Comarch DMS. Przy próbie logowania wyświetlana jest wówczas informacja Konto skonfigurowane do współpracy z zewnętrznym systemem.

| OGÓLNE      | UPRAWNIEN   | IA   | TYPY OBIEGU | DANE OS | OBOWE | ΑΡΙ   |
|-------------|-------------|------|-------------|---------|-------|-------|
| System wspo | ółpracujący | Brak |             |         | ~     |       |
|             |             |      |             |         |       |       |
|             |             |      |             |         |       |       |
| dok zak     | ładki ∆     | РТ"  | dla praco   | wnika.  | które | an kn |

nie zostało użyte do integracji

Jeżeli jednak w ramach pola System współpracujący wybrano

nazwę systemu współpracującego, wtedy wyświetlane są także pozostałe pola **konieczne** do przeprowadzenia integracji:

- URL aplikacji w ramach tego pola należy wpisać adres
   URL aplikacji serwerowej DMS, dla której przeprowadzana jest integracja. Obok tego pola znajduje się przycisk
  - [Kopiuj URL aplikacji], po wyborze którego zostaje skopiowany adres wpisany w polu URL aplikacji
- Klucz wymiany w tym polu zostaje wyświetlony wygenerowany klucz wymiany. Obok tego pola znajdują się trzy przyciski:

[Generuj nowy klucz wymiany] – naciśnięcie tej ikony powoduje wygenerowanie nowego klucza wymiany, który jest wyświetlany w polu Klucz wymiany

[Kopiuj klucz wymiany] – wybór tej ikony powoduje skopiowanie klucza wymiany, który jest wyświetlany w polu Klucz wymiany

(i) – po wyborze tej ikony wyświetlona zostaje informacja, która wyjaśnia, do czego jest potrzebny klucz wymiany: Skopiowany klucz wymiany i adres URL aplikacji WEB należy wprowadzić w ustawieniach aplikacji, z którą konfigurowana jest współpraca.

Po uzupełnieniu pól należy zapisać zmiany za pomocą ikony

[Zapisz].

| Pracownik             |                        |               |     |
|-----------------------|------------------------|---------------|-----|
|                       |                        |               |     |
| OGÓLNE UPRAWNIE       | NIA TYPY OBIEGU        | DANE OSOBOWE  | API |
| System współpracujący | HRM                    | ~             |     |
| URL aplikacji         | http://localhost/Stand | dalone/api/   | )   |
| Klucz wymiany         | QNKhoNFUyvRIPU+c       | ookEIQU5OcaTł | (i) |
|                       |                        |               |     |

Zakładka "API" po wyborze systemu współpracującego i dokonaniu zapisu karty pracownika

### Uwaga

Jeżeli operator z uprawnieniami administratora utraci te uprawnienia (parametr Administrator na karcie pracownika zostanie zmieniony na NIE), wówczas wygląd zakładki API ulegnie zmianie – na zakładce prezentowany będzie tylko klucz wymiany dedykowany spółce, do której został przypisany operator.

Jeśli karta pracownika zostanie zapisana, wówczas poziom uprawnień będzie zmieniony , a zmiany zostaną zapisane na zakładce API.

Jeśli natomiast operator opuści edytowaną kartę pracownika, wówczas poziom uprawnień nie zostanie zmieniony, zaś wygląd zakładki API zostanie przywrócony zgodnie z poziomem uprawnień.

W przypadku **pracy w trybie wielospółkowym przy włączonej** współpracy z Comarch ERP Optima w celu współpracy z systemem HRM adres URL aplikacji DMS i wygenerowany klucz wymiany należy skopiować i wkleić w ustawieniach systemu HRM. Rozpoczynasz pracę z Comarch DMS i chcesz dowiedzieć się, jak korzystać z programu? A może masz już podstawową wiedzę o Comarch DMS i chcesz dowiedzieć się więcej?

<u>Sprawdź Szkolenia Comarch DMS!</u>

Powrót do początku artykułu

### Zastępstwa

W przypadku nieobecności danego pracownika, do którego przypisany jest dokument, nie ma możliwości przekazania dokumentu do innej osoby. W celu obsługi takiej sytuacji została stworzona możliwość określenia czasowego (lub stałego) zastępstwa za wyznaczonego do realizacji zadania pracownika.

Określenia czasowego lub stałego zastępstwa można dokonać w ramach zakładki <sup>44</sup> [Struktura organizacyjna], na zakładce "Ogólne".

Uwaga Należy pamiętać, aby po określeniu lub modyfikacji zastępstwa kliknąć na ikonę dyskietki [Zapisz], aby wprowadzone zmiany zostały zachowane. Operator zastępujący nie widzi dokumentów osoby zastępowanej po zakończeniu czasu zastępstwa. Operator zastępowany widzi zawsze dokumenty, które były modyfikowane w czasie jego nieobecności.

|                |                                                         | Comarch DMS 2022.0.2                                            | 2 [Dom] Administrator 🗕 🗆 🗙                     | : |
|----------------|---------------------------------------------------------|-----------------------------------------------------------------|-------------------------------------------------|---|
|                | Struktura organizacyj                                   | na Dom 🗸                                                        |                                                 |   |
| <u>_</u>       | Szukaj 🗙 🗶                                              | Działy Pracownicy Stanowiska                                    | Pracownik                                       |   |
| U'             | ▼− Firma X                                              | Szukaj X                                                        |                                                 |   |
| •••            | — Administrator (P)<br>— Barbara Nowacka (D)            | Administrator (Administrator)                                   | OGÓLNE UPRAWNIENIA TYPY OBIEGU DANE OSOBOWE API |   |
|                | Biuro 1                                                 | AdminReposierp (AdminReposierp)                                 | Login BarbaraNowacka                            |   |
|                | — Biuro 2                                               | Aleksandra Maj (AleksandraMaj)                                  | Imię i nazwisko Barbara Nowacka                 |   |
|                | Dział sprzedaży 1     Departament 1.1                   | Anna Krol (AnnaKrol)                                            | Email                                           |   |
|                | — Aleksandra Maj (S)                                    | Anna Nowa (AnnaNowa)                                            |                                                 |   |
|                | → Joanna Bławatek ()<br>→ Dział sprzedaży 2             | Annaszczypior (Annaszczypior) Barbara Nowacka (Barbara Nowacka) | Hasło Ustaw                                     |   |
| 2              | — Joanna Bławatek (K)  ▼ — Departament 2.1              | EwaNowak (EwaNowak)                                             | Stanowisko Dyrektor 💼                           |   |
|                | - Anna Krol                                             | Horacy Hora (HoracyHora)                                        | Dodaj                                           |   |
| ا <del>ر</del> | <ul> <li>Horacy Hora (D)</li> <li>Księgowość</li> </ul> | JanAbacki (JanAbacki)                                           | Zastepujacy Aleksandra Maj                      |   |
| 111            | - Pracownik 6 (Ks)                                      | Joanna Bławatek (JoannaBlawatek)                                |                                                 |   |
| *              | - Magazyn                                               | MagdalenaNowak (MagdalenaNowak)                                 | Data 25.10.2022 🗸 28.10.2022 🗸                  |   |
|                |                                                         | Pracownik 6 (Pracownik 6)                                       | Bez ograniczeń                                  |   |
| M0             |                                                         | Pracownik 7 (Pracownik 7)                                       | Login (SaldeoSMART)                             |   |
|                |                                                         |                                                                 |                                                 |   |
|                |                                                         |                                                                 |                                                 |   |
|                |                                                         | Pokaż archiwalne                                                |                                                 |   |

Sekcja w ramach zakładki "Ogóle", w której można określić zastępstwo

Operator wskazany jako zastępca widzi wszystkie dokumenty przypisane do operatora zastępowanego. Czas widoczności dokumentów uzależniony jest od ustawień konfiguracyjnych na właściwościach operatora zastępowanego:

 jeżeli zastępstwo jest bez ograniczeń – użytkownik zastępujący widzi dokumenty zawsze,

| Zastępujący                                                     | Aleksandra Maj                                                                             | ~            |  |  |  |  |  |  |  |
|-----------------------------------------------------------------|--------------------------------------------------------------------------------------------|--------------|--|--|--|--|--|--|--|
| Data                                                            | Ustaw 🗸                                                                                    | Ustaw 🗸      |  |  |  |  |  |  |  |
| ✓ Bez ograniczeń Określenie zastępstwa bez ograniczeń czasowych |                                                                                            |              |  |  |  |  |  |  |  |
| •jeżeli w zast<br>dokumenty tyko                                | ▪jeżeli w zastępstwie zostały wskazane daty — widzi<br>dokumenty tyko w czasie zastępstwa. |              |  |  |  |  |  |  |  |
| Zastępujący                                                     | Aleksandra Maj                                                                             | ~            |  |  |  |  |  |  |  |
| Data                                                            | 25.10.2022 🗸                                                                               | 28.10.2022 🗸 |  |  |  |  |  |  |  |

Bez ograniczeń

Określenie zastępstwa w wybranym czasie

Operator zastępujący może przekazywać i dokonywać wszystkich operacji na dokumentach przypisanych do osoby, którą zastępuje. Wyjątkiem są tu operacje wynikające z uprawnień, które są nadane na właściwościach pracownika.

W przypadku, gdy operator np. Opel zastępuje dwóch użytkowników np. Ope2 i Ope3, (których aktualnie nie ma), a Ope2 i Ope3 są uprawnieni do tego samego etapu:

- przy inicjowaniu dokumentu przez osobę zastępującą pojawia się formatka z pytaniem o wybór operatora, w imieniu którego zostanie zainicjowany dokument,
- przy przekazywaniu dokumentu przez osobę zastępującą –

pojawia się formatka z pytaniem o wybór operatora, w imieniu którego dokument jest przekazywany do następnego etapu.

Analogiczna sytuacja ma miejsce, gdy do tego samego etapu przypisany jest operator zastępowany i operator zastępujący.

|     | r                                         |                                                                                                    |             | Con            | harch DMS 2022.0.2 |                               | [Dom]            | AleksandraMaj 🗕 | □ × |
|-----|-------------------------------------------|----------------------------------------------------------------------------------------------------|-------------|----------------|--------------------|-------------------------------|------------------|-----------------|-----|
|     | Dokumenty                                 | Szukaj                                                                                                    |             | ×              | ۲                  |                               |                  |                 | I,  |
| ٥   |                                           | Dokument wystawia                                                                                                    | any w imier | niu pracownika |                    | NAZWA ETAPU                   | DATA PRZEKAZANIA | STATUS          | ET. |
| ••• | Wszystkie                                 | Aleksandra Maj                                                                                                    |             | ~              | tury zakupu        | Dekretacja                    | 2022-10-13       | Niezakończony   | Prz |
|     | Projekt                                   | Aleksandra Maj                                                                                                    |             |                | tury zakupu        | Dekretacja                    | 2022-10-13       | Niezakończony   | Prz |
| 200 | 🗧 🔁 Faktury zakupu                        | Barbara Nowacka                                                                                                    |             |                | tury zakupu        | Dekretacja                    | 2022-10-13       | Niezakończony   | Prz |
| Π.  | — 🔁 Faktury zakupo                        | JWE Z XL                                                                                                    |             | FZ/12/10/2022  | Faktury zakupu     | Dekretacja                    | 2022-10-13       | Niezakończony   | Prz |
|     | - 🚬 Faktury zakupu                        | 12                                                                                                    | 1           | FZ/14/10/2022  | Faktury zakupu     | Dekretacja                    | 2022-10-13       | Niezakończony   | Prz |
|     | Archiwum                                  |                                                                                                    | !           | FZ/13/10/2022  | Faktury zakupu     | Dekretacja                    | 2022-10-13       | Niezakończony   | Prz |
|     | — 🔁 Umowy                                 |                                                                                                    | 1           | FZ/8/10/2022   | Faktury zakupu     | Dekretacja                    | 2022-10-13       | Niezakończony   | Prz |
|     | Archiwum2                                 | 2                                                                                                    | !           | FZ/9/10/2022   | Faktury zakupu     | Dekretacja                    | 2022-10-13       | Niezakończony   | Prz |
|     | - 🐾 Faktury zakupu<br>- 🔩 Faktury sprzeda | i 3<br>aży                                                                                                    | 0           | FZ/76/10/2022  | Faktury zakupu     | Rejestracja                   | 2022-10-25       | Niezakończony   | Prz |
|     | Nowy obieg                                |                                                                                                    |             | FZ/75/10/2022  | Faktury zakupu     | Zatwierdzenie przez dyrektora | 2022-10-24       | Niezakończony   | Prz |
|     | - 💺 Nowy obieg2                           |                                                                                                    |             | FZ/74/10/2022  | Faktury zakupu     | Zatwierdzenie przez dyrektora | 2022-10-24       | Niezakończony   | Prz |
|     | Zmiany                                    |                                                                                                    |             | FZ/6/10/2022   | Faktury zakupu     | Dekretacja                    | 2022-10-13       | Niezakończony   | Prz |
|     | 🗌 🗽 Zamówienia zakupu                     | u in the second second s |             |                |                    |                               |                  |                 |     |
|     |                                           |                                                                                                    |             |                |                    |                               |                  |                 |     |
|     |                                           |                                                                                                    |             |                |                    |                               |                  |                 |     |
|     |                                           |                                                                                                    |             |                |                    |                               |                  |                 |     |
|     |                                           |                                                                                                    |             |                |                    |                               |                  |                 |     |
|     |                                           |                                                                                                    |             |                |                    |                               |                  |                 |     |

Formatka wyboru operatora przy inicjowaniu dokumentu, gdy w uprawnieniach do pierwszego etapu jest operator zastępowany i operator zastępujący

|     |      |                                             |                       |                  | Comarch DMS 2                | 022.0.2                                 | [Dom] AleksandraMaj 🗕 🗆 🗙                        |
|-----|------|---------------------------------------------|-----------------------|------------------|------------------------------|-----------------------------------------|--------------------------------------------------|
|     |      | FZ/78/10/2022                               | $\mathbf{\mathbf{E}}$ |                  |                              |                                         |                                                  |
|     | enty | Spółka : Firma ABC                          |                       |                  | Data utworzenia : 25-10-2022 |                                         |                                                  |
|     | Ę.   | Karta obiegu                                |                       |                  | ^                            | Przebieg                                |                                                  |
| ••• | å    | Zəhçıznik<br>🕀                              | ĸ                     | Kod              |                              |                                         | Aleksandra Maj (DS): zainicjował nowy dokument w |
| 20  |      | Informacje z maila (opcjonalnie)<br>Od kogo |                       |                  |                              |                                         | imieniu Barbara Nowacka (DS)<br>25.10.2022 11:09 |
| -   |      | Do wiadomości (DW)                          |                       |                  |                              |                                         | <b>√</b>                                         |
|     |      | Temat maila                                 |                       |                  |                              | Reje                                    | stracja                                          |
|     |      | Trešć maila                                 |                       |                  |                              | Uprawnienia do obeci                    | nego etapu 🗸 🗸                                   |
|     | >>   |                                             |                       |                  |                              | Czas na realizację zada                 | nia w etapie                                     |
|     |      | Informacje o fakturze                       | E                     | Data wystawienia | <b>_</b>                     | 1 dzień, 23 godziny, 5<br>Nastenny etan | 9 minut 🌮                                        |
|     |      | Załącznik 2                                 | L                     |                  |                              | Dekretacja                              | · (→)                                            |
|     |      | Pelna nazwa kontrahenta                     | N                     | Numer dokumentu  |                              |                                         |                                                  |
|     |      | Data zakupu                                 |                       | Data otrzymania  |                              |                                         |                                                  |
|     |      | Termin płatności                            | Ľ                     | Røjestr VAT      | ×                            |                                         |                                                  |
|     |      |                                             | ~                     |                  |                              | Czas na realizacie zada                 | nia w wybranym etapie                            |
|     |      | Kontrahent<br>(+)                           | N                     | NIP              |                              | 20 minut                                | e e e e e e e e e e e e e e e e e e e            |
|     |      | Wartość netto                               | 47,00 💌               | Stawka VAT (w %) | - 60 % +                     |                                         |                                                  |

Przebieg etapów na dokumencie – inicjowanie dokumentu w imieniu osoby zastępowanej

W przypadku, gdy operator zastępujący inicjuje nowy dokument lub przekazuje do następnego etapu dokument już istniejący (a przypisany do osoby zastępowanej) na przebiegu etapów wyświetlona zostanie informacja "Przekazany w imieniu" oraz imię i nazwisko osoby zastępowanej i zastępującej.

|     |       |                     |                                                                                                    | Comarch DMS 2022.0.2                                                |                   |                  | [Dom] AleksandraMaj 💷 🗙 |
|-----|-------|---------------------|----------------------------------------------------------------------------------------------------|---------------------------------------------------------------------|-------------------|------------------|-------------------------|
|     |       | ZZ/9/10/2022        |                                                                                                    |                                                                     |                   |                  |                         |
| 0   | ienty | Spółka : Firma ABC  |                                                                                                    | Data utworzenia : 25-10-2022                                        |                   |                  | $\bigcirc$              |
|     | kum   | Karta obiegu        |                                                                                                    | ^                                                                   | Przebieg          |                  |                         |
| ••• | å     | Data wystawienia    | ~                                                                                                    |                                                                     |                   |                  |                         |
| 20  |       | Od kogo             | Numer dokumentu                                                                                                    | Data zakupu                                                         | Uprawnienia do ol | becnego etapu    | <u> </u>                |
|     |       | Data otrzymania     | Termin płatocici                                                                                                    | Total mails                                                         | Nastepny etap     |                  |                         |
|     |       |                     | <ul> <li>Image: A state of the state of the state of</li></ul> |                                                                     | ×                 |                  | v A                     |
|     |       | Kontrahent          | NIP                                                                                                    | W czyim imieniu zostanie przekazan<br>dokument do następnego etapu? | y                 |                  |                         |
|     |       | Stawka VAT (w %)    | Kwota VAT                                                                                                    |                                                                     |                   |                  |                         |
|     |       |                     | ×                                                                                                    |                                                                     | ~                 |                  |                         |
|     | 55    | Do wiadomości       | Treść maila                                                                                                    | Aleksandra Maj                                                      |                   |                  |                         |
|     | 11    |                     |                                                                                                    | Barbara Nowacka                                                     |                   |                  |                         |
|     |       |                     |                                                                                                    |                                                                     | eni do wy         | branego etapu    | <u>^</u>                |
|     |       |                     |                                                                                                    |                                                                     | Nazwa spółki      | Тур              | Wartość                 |
|     |       | Państwo kontrahenta | Czy kontrahent jest aktywnym płatnikiem VAT?                                                                                                    | związane                                                            | FirmaXL           | Pracownik        | Administrator systemu   |
|     |       |                     |                                                                                                    | •                                                                   | FirmaXL           | Pracownik        | Joanna Nowak            |
|     |       | ZW                  | Załącznik<br>(+)                                                                                                    |                                                                     | Dom               | Pracownik        | Aleksandra Maj          |
|     |       |                     |                                                                                                    |                                                                     | Dom               | Pracownik        | Barbara Nowacka         |
|     |       |                     |                                                                                                    |                                                                     | Dodai             |                  |                         |
|     |       |                     |                                                                                                    |                                                                     |                   |                  |                         |
|     |       |                     |                                                                                                    | <b>-</b> 60 % <b>+</b>                                              | Osoby uprawnione  | do następnego et | apu                     |

Formatka wyboru operatora przy przekazywaniu dokumentu, gdy w uprawnieniach do następnego etapu jest operator zastępowany i operator zastępujący

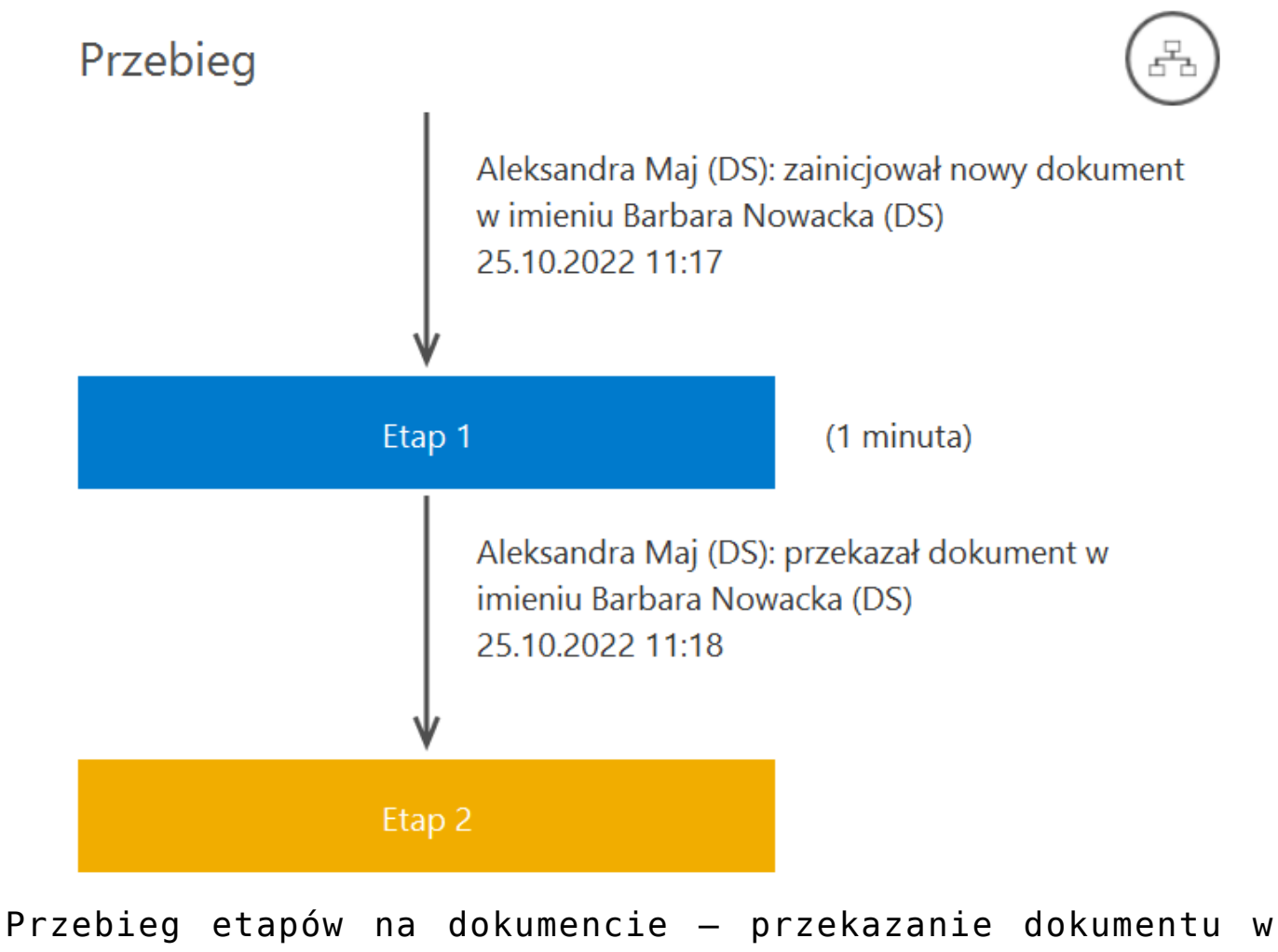

imieniu osoby zastępowanej

# Przekazanie uprawnień innemu pracownikowi

Funkcjonalność służy przekazaniu uprawnień do aktualnych dokumentów innemu pracownikowi, np. w przypadku zwolnienia danego pracownika.

### Uwaga

Zamiana pracowników na liście dotyczy przekazania uprawnień w zakresie definicji typów obiegów, nie pociąga za sobą zmiany w strukturze organizacyjnej, definicji stanowisk czy zastępstw definiowanych na karcie pracownika, te zmiany muszą być dokonane przez administratora.

Na liście pracowników udostępniono przycisk wywołujący okno 'Zamień pracownika'. W polu 'Wyszukaj pracownika' należy wskazać operatora, którego uprawnienia zostaną przejęte przez pracownika wskazanego w polu 'Zmień na".

|                                                                            | Zamień pracownika           | 2 |
|----------------------------------------------------------------------------|-----------------------------|---|
| Wyszukaj pracownika                                                        | Anna Maj                    | ~ |
| Zmień na                                                                   | JohnSmith                   | ~ |
| Operator Jest uprawniony<br>Operator Anna Maj zastęp<br>AS [Anna Kowalska] | buje poniższych operatorów: |   |
|                                                                            |                             |   |

### informacje:

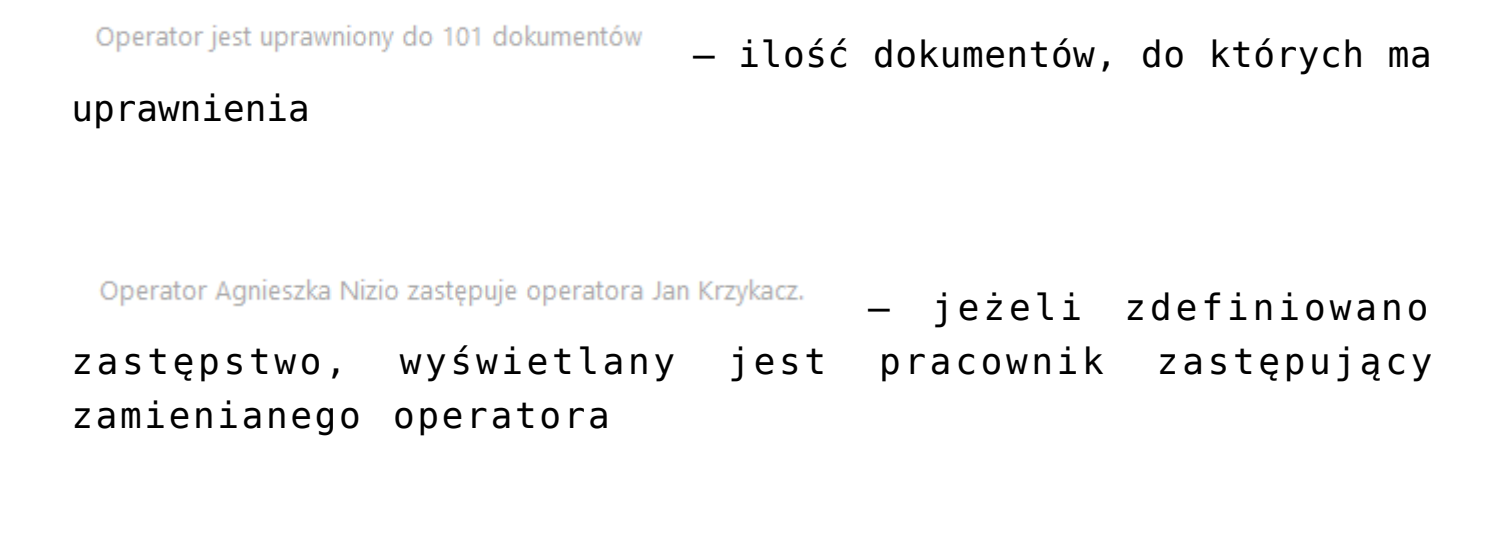

Operator uprawniony jest do inicjowania dokumentów w ramach poniższych typów obiegu – lista

typów obiegu, w ramach których zamieniany operatory był uprawniony do inicjowania dokumentów

|           |                        |                                    | Comarch DMS 2022.0.2                              |       |               | [Dom] Administrator 🗕 🗆 🗙    |
|-----------|------------------------|------------------------------------|---------------------------------------------------|-------|---------------|------------------------------|
|           | Struktur               | a organizacyjna Firma1             | ~                                                 |       |               |                              |
| 4         | Szukaj                 | ×                                  | Działy Pracownicy Stanowiska                      | Prace | ownik         |                              |
|           | V Firma                |                                    | Szukaj                                            |       |               |                              |
| •••       | — Dział 1<br>— Dział 2 |                                    | Administrator (Administrator)                     | OGĆ   | UPRAWNIENI    | A TYPY OBIEGU DANE OSOBOWE A |
|           |                        |                                    | AlicjaBona (AlicjaBona)                           | Logi  | 'n            | Administrator                |
|           |                        |                                    | Zamień pracownika                                 | ×     | nazwisko      | Administrator                |
| ACD       |                        |                                    |                                                   |       |               |                              |
|           |                        | Wyszukaj pracownika                | Administrator                                     | ~     |               | Listen                       |
| नि        |                        | Zmień na                           | AnnaKowalska                                      | ~     |               | UStaw                        |
|           |                        | Operator jest uprawniony do 0 dol  | kumentów                                          |       | wisko         | Dodaj                        |
| <b>\$</b> |                        | Operator uprawniony jest do inicjo | wania dokumentów w ramach poniższych typów obiegu |       | pujący        |                              |
| ส์        |                        | Fuccury Zucupu                     |                                                   |       |               | 25 10 2022 25 10 2022        |
| *         |                        |                                    |                                                   |       |               | Bez ograniczeń               |
|           |                        |                                    |                                                   |       | (SaldeoSMART) |                              |
| 200       |                        |                                    | Zanicz                                            |       |               |                              |
| -         |                        |                                    | Zapisz                                            | nuluj |               |                              |
|           |                        |                                    |                                                   |       |               |                              |
|           |                        |                                    | Pokaż archiwalne                                  |       |               |                              |

Lista pracowników, okno 'Zamień pracownika'

# Podgląd wydruku dokumentu (WWW)

Funkcjonalność podglądu wydruku dokumentu (WWW) jest dostępna w aplikacji web Comarch DMS we współpracy z Comarch ERP XL. Umożliwia podgląd dokumentu, który został dodany do kontrolki typu dokument elektroniczny.

Po kliknięciu na nazwę dodanego dokumentu podgląd wydruku jest wyświetlany jako panel *Podgląd wydruku* w miejscu panelu *Przekazanie* (gdy tryb pełnoekranowy jest wyłączony) lub jako osobna zakładka *Podgląd wydruku* (gdy tryb pełnoekranowy jest włączony).

| V | FΖ     | XL/3        | 31/10/202              | 22 ← 🖫         |    |                     |              |                   | (FirmaXL) PROB 🔒 🕛                                                                                                    |
|---|--------|-------------|------------------------|----------------|----|---------------------|--------------|-------------------|----------------------------------------------------------------------------------------------------|
| 1 | Ą      | Karta       | obiegu                 |                |    |                     |              |                   | Podgląd wydruku                                                                                                    |
|   | olaime | Spółka: Fi  | irmaXL                 |                |    |                     | Data utworze | nia: 26-10-2022 🛸 | $\leftarrow$                                                                                                    |
|   |        | KARTA       | OBIEGU                 |                |    |                     |              | ^                 |                                                                                                    |
|   |        | Dokume      | enty związane          |                |    | Nr dokument         | u            |                   |                                                                                                    |
|   |        | (X)FZ       | Z-4/22/SA              |                |    | Fz-4/22/SA          |              |                   | Palmen salama                                                                                                    |
|   |        | Kontrah     | ent<br>[CA] COMARCH SI | PÓŁKA AKCYJNA  |    | Załącznik           |              |                   | Contern Spoils Alarges ar FZ-4/22 SA Alar Jean Pavis I 10 A Data systeminia Li444 Xadate Data single Alar July Alar July Alar |
|   |        | Element     | ty                     |                |    |                     |              | 1                 | 01/1/2/100000000000<br>ORYGINAL Strenge 1 x 1                                                                                                    |
|   |        | Lp.         | Towar                  | J.m.           | 1  | lość                | Cena         | <u></u>           | Spratheres Destances Destances<br>COMARCH SPOEKA ARCY/INA COMARCH SPOEKA ARCY/INA<br>AL, IAVA PAVEA, H. 19A, AVA PAVEA, H. 19A, AVA PAVEA, H. 19A,                                                                                                    |
|   |        | (+)         |                        |                |    |                     |              | •                 | 31-864 Kraków 31-864 Kraków<br>NIP: 677065466                                                                                                    |
|   |        | Tm_GidNumer |                        |                | 10 | FZ<br>(🛞 FZ-4/22/SA |              |                   | Application structure PENINZ CN Institi Zum Cons. Warrenie Volt     To the entropy text text text text text text text tex                                                                                                    |
|   |        | NIP kon     | ntrahenta              |                |    | Pełna nazwa         | nabywcy      |                   | Team IIII IIII IIII IIII<br>Team IIIII IIII IIII<br>Team IIIII                                                                                                    |
|   | »      | NIP nab     | aywey                  |                |    | Adres nabyw         | Dy           |                   | Farmers plannesis         Tennis         Koreas Walay         Davids         Note         VAZ         Boories           Barrens         1102-00-0         1102-00-0         1102-0         1102-0         1102-0           Wrysm         1394         1002-00         1102-0         1102-0         1102-0                                                                                                    |
|   |        | Poczta r    | nabywcy                |                |    | Województw          | o nabywcy    |                   |                                                                                                    |
|   |        | Czy nab     | oywca jest aktywnym    | płatnikiem VAT |    | Faktura zakupu      |              |                   |                                                                                                    |
|   |        | Lista       |                        |                | -  | Towar<br>(+)        |              |                   |                                                                                                    |
|   |        | Data wy     | /stawienia             |                |    | Data płatnoś        | i            |                   |                                                                                                    |
|   |        | Data sp     | rzedaży                |                |    |                     |              |                   |                                                                                                    |
|   |        |             |                        |                |    |                     |              |                   |                                                                                                    |
|   |        |             |                        |                |    |                     |              |                   | Kazom do zapraty. * 424,60 PLN<br>Skowniz: jeden ty sige dwiziele pjeddnizsigt extery PLN 60100                                                                                                    |

Widok szczegółów dokumentu z panelem "Podgląd wydruku", gdy tryb pełnoekranowy jest wyłączony

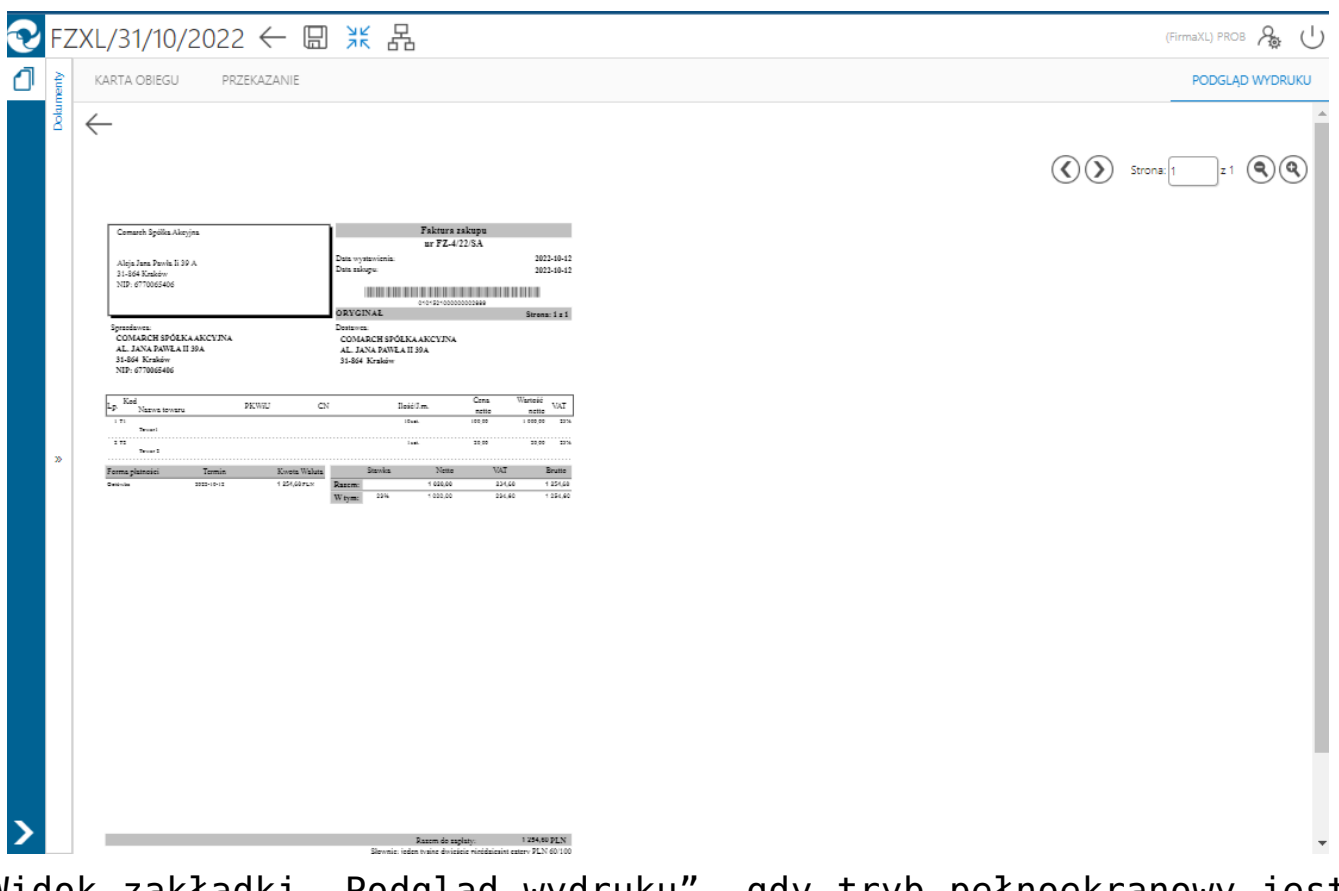

Widok zakładki "Podgląd wydruku", gdy tryb pełnoekranowy jest włączony

Uwaga

Aby funkcjonalność była dostępna dla określonego pracownika, konieczne jest, żeby dany pracownik miał ustawiony parametr *Podgląd wydruku dokumentu (WWW)* na "Tak" w ramach zakładki *Uprawnienia* w sekcji *Praca z dokumentem* na karcie pracownika

w zakładce 🌥 [Struktura organizacyjna].

| Struktura organiz | Comarch DMS 202                                                                                                    | 22.0.2 [FirmaXL] ADM                                                                                                    | 1IN _ □ × |
|-------------------|----------------------------------------------------------------------------------------------------|----------------------------------------------------------------------------------------------------|-----------|
| Struktura organiz | Comarch DMS 202<br>Zacyjna FirmaXL<br>Działy Pracownicy Stanowiska<br>Szukaj<br>Admin2 (ADMIN2)<br>Administrator systemu (ADMIN)<br>Anna Proba (PROB)<br>Cecylia Ermin (CE)<br>Jan Abece (NONAME)<br>Joanna Nowak (NO)<br>Jolanta Woj (JW)<br>Milena As (MA)<br>Samanta Kawa (SK)<br>Urszula Kowal (UK) | Pracownik       OGÓLNE     UPRAWNIENIA       TYPY OBIEGU     DANE OSOBOWE       Uprawnienia ogólne     Image: Comparison of the comparison of the comparis |           |
| _                 | 🗌 Pokaż archiwalne                                                                                                    |                                                                                                    |           |

Parametr "Podgląd wydruku dokumentu (WWW)"

W ramach podglądu wydruku dostępne są ikony 🔍 , które umożliwiają przechodzenie pomiędzy stronami dokumentu, pole

strona: , w ramach którego można przejść do określonej strony dokumentu oraz ikony ( , dzięki którym operator może przybliżyć lub oddalić podgląd wydruku.

Parametry wydruku definiowane są w tabeli: do.DF\_ConfPrint w czterech kolumnach: DCP\_DocumentType (GidTyp dokumentu), DCP\_PrintSource (ID źródłowe), DCP\_Print (Wydruku) i DCP\_PrintForma (Formatu).

Poniższa tabela przedstawia domyślne parametry (GidTyp dokumentu Comarch ERP XL):

| Numer i nazwa dokumentu                         | ID<br>źródłowe | Wydruku | Formatu |
|-------------------------------------------------|----------------|---------|---------|
| 2004 Deprecjacja                                | 0              | 100     | 2       |
| 2037 Faktura eksportowa                         | 0              | 974     | 1       |
| 3344 Faktura importowa                          | 0              | 355     | 2       |
| 2033 Faktura sprzedaży                          | 0              | 303     | 6       |
| 2038 Faktura sprzedaży a-vista                  | 0              | 303     | 6       |
| 1520 Faktura VAT RR                             | 0              | 546     | 1       |
| 2036 Faktura wewnętrzna                         | 0              | 985     | 1       |
| 1521 Faktura zakupu                             | 0              | 68      | 1       |
| 1526 Faktura zakupu a-vista                     | 0              | 68      | 1       |
| 2003 Korekta kosztu                             | 0              | 99      | 1       |
| 1232 Koszt dodatkowy zakupu                     | 0              | 928     | 1       |
| 4144 Nota memoriałowa                           | 0              | 220     | 2       |
| 8832 Oferta na zakup                            | 0              | 244     | 2       |
| 8960 Oferta sprzedaży                           | 0              | 243     | 2       |
| 2034 Paragon                                    | 0              | 537     | 1       |
| 5104 Promocja                                   | 0              | 465     | 1       |
| 1604 Przesunięcie międzymagazynowe<br>przyjęcie | Θ              | 644     | 1       |
| 1603 Przesunięcie międzymagazynowe wydanie      | Θ              | 643     | 1       |
| 1602 Przesunięcie<br>wewnątrzmagazynowe         | 0              | 532     | 1       |
| 1617 Przychód wewnętrzny                        | 0              | 101     | 2       |
| 1089 Przyjęcie magazynowe                       | 0              | 106     | 2       |
| 2002 Przyjęcie towarów<br>kaucjonowanych        | Θ              | 444     | 1       |
| 1489 Przyjęcie zewnętrzne                       | 0              | 538     | 1       |
| 2039 Raport sprzedaży                           | 0              | 528     | 1       |

| Numer i nazwa dokumentu             | ID<br>źródłowe | Wydruku | Formatu |
|-------------------------------------|----------------|---------|---------|
| 3584 Reklamacja sprzedaży           | 0              | 691     | 1       |
| 3585 Reklamacja zakupu              | 0              | 693     | 1       |
| 1616 Rozchód wewnętrzny             | 0              | 103     | 2       |
| 1968 Tax Free                       | 0              | 577     | 2       |
| 4145 Uproszczona nota memoriałowa   | 0              | 633     | 1       |
| 1601 Wydanie magazynowe             | 0              | 106     | 2       |
| 2000 Wydanie towarów kaucjonowanych | 0              | 443     | 1       |
| 2001 Wydanie zewnętrzne             | 0              | 94      | 1       |
| 2005 Wydanie zewnętrzne eksportowe  | 0              | 111     | 1       |
| 960 Zamówienie                      | 0              | 246     | 2       |
| Paczka                              | 0              | 286     | 1       |
| Wysyłka                             | 0              | 288     | 1       |
| 4700 Zlecenie serwisowe             | Θ              | 684     | 1       |

# Rejestracja nowych użytkowników w aplikacji serwerowej (dawna web)

Od wersji 2020.2.1 dostępna jest możliwość rejestracji nowych użytkowników Comarch DMS z poziomu aplikacji serwerowej (dawna web). Do potencjalnego użytkownika zostaje wysłany mail zawierający link do formularza rejestracyjnego, w ramach którego potencjalny użytkownik :

- podaje dane konieczne do założenia konta
- potwierdza zapoznanie się z regulaminem, informacją o ochronie danych osobowych i warunkami pracy w aplikacji

### Uwaga

W wersji 2025.1.0 zewnętrzna rejestracja użytkowników jest niedostępna.

Uwaga Formularz rejestracyjny wymaga konfiguracji przez administratora systemu Comarch DMS.

### Konfiguracja

Rejestracja nowych użytkowników z poziomu aplikacji serwerowej (dawna web) zostaje włączona, jeśli w pliku web.config wartość klucza <add key="ExternalRegistrationEnabled" value="false" /> zostanie zmieniona na true:

<add key="ExternalRegistrationEnabled" value="true" /> (zob. Instalacja aplikacji serwerowej (dawnej web) w trybie recznym). Następnie należy określić następujące parametry:

 <add key="TaxPayerIdRequired" value="false" /> – klucz określa, czy użytkownik będzie musiał podać NIP podczas rejestracji. Wartość "true" oznacza konieczność podania NIP, wartość "false" oznacza brak konieczności.

|           | ARCH                                  |
|-----------|---------------------------------------|
|           | óż konto                              |
|           | v Comarch Document Management System  |
|           | nazwisko                              |
| - Andrews |                                       |
|           |                                       |
|           |                                       |
|           |                                       |
|           | uż konto? Zaloguj Się Zarejestruj się |

Widok formularza rejestracji po ustawieniu wartości true w ramach klucza "TaxPayerIdRequired"

key="PersonalDataProcessingConsentRequired" ■ <add value="false" /> - klucz określa, czy w oknie rejestracji będzie wyświetlany parametr "Akceptuję regulamin oraz zapoznałem się z informacją o przetwarzaniu danych osobowych". Wartość "true" spowoduje, że parametr będzie wyświetlany, a jego zaznaczenie będzie wymagane do rejestracji konta. Tekst regulaminu i informacji o przetwarzaniu danych osobowych należy wprowadzić odpowiednio do plików Rules pl.txt i Gdpr pl.txt znajdujących się w folderze TextResources. Wartość "false" powoduje, że parametr nie jest wyświetlany i jego zaznaczenie nie jest wymagane do rejestracji.

| <del>(</del> | C | <ol> <li>localhost/Standalone/ExternalRegist</li> </ol> | tration |
|--------------|---|---------------------------------------------------------|---------|
|              |   |                                                         |         |

| ałóż konto                                |                       |
|-------------------------------------------|-----------------------|
| itaj w Comarch Document Management System |                       |
| lmię i nazwisko                           |                       |
| Email                                     |                       |
| Login                                     |                       |
| Hasło                                     |                       |
| NIP*                                      | and the second second |

Widok formularza rejestracji po ustawieniu wartości true w ramach klucza "PersonalDataProcessingConsentRequired"

• <add key="WorkingConditionsAcceptanceRequired" value="false" /> – klucz określa, czy w oknie rejestracji będzie wyświetlany parametr "Akceptuję warunki pracy". Wartość "true" powoduje, że parametr będzie wyświetlany, a jego zaznaczenie będzie wymagane do rejestracji konta. Treść informacji o warunkach pracy należy wprowadzić do pliku WorkingConditions\_pl.txt w folderze TextResources. Wartość "false" powoduje, że parametr nie jest wyświetlany i jego zaznaczenie nie jest wymagane do rejestracji.

| COMARCH<br>DMS                                                      |                                                                                                    |
|---------------------------------------------------------------------|----------------------------------------------------------------------------------------------------|
| Załóż konto                                                         |                                                                                                    |
| Witaj w Comarch Document Management System                          |                                                                                                    |
| Imię i nazwisko                                                     |                                                                                                    |
| Email                                                               |                                                                                                    |
| Login                                                               |                                                                                                    |
| Hasło                                                               |                                                                                                    |
| NIP*                                                                |                                                                                                    |
| *Pole nieobowiązkowe                                                | and the second second se |
| Akceptuję warunki pracy Masz już konto? Zaloguj Się Zarejestruj się |                                                                                                    |

Widok formularza rejestracji po ustawieniu wartości true w ramach klucza "WorkingConditionsAcceptanceRequired"

Wskazówka W plikach można użyć znaczników HTML, aby sformatować treść prezentowaną na stronie

### Przebieg rejestracji

Uwaga Do właściwego działania rejestracji użytkownika z poziomu aplikacji web konieczne jest poprawne wypełnienie przez administratora pól sekcji Ustawienia konta pocztowego w ramach zakładki Ustawienia w aplikacji desktopowej Potencjalny użytkownik wyświetla w przeglądarce stronę, która znajduje się pod adresem: http://localhost/DocumentWorkflow.Web/ExternalRegistrationadres składa się z adresu aplikacji serwerowej (dawna web), do którego dokładany jest człon "/ExternalRegistration", np. http://localhost/Standalone/ExternalRegistration

| $\leftarrow \rightarrow$ C | localhost/Standalone/ExternalRegistration                                                                        |
|----------------------------|----------------------------------------------------------------------------------------------------|
|                            |                                                                                                    |
|                            |                                                                                                    |
|                            | COMARCH<br>DMS                                                                                                   |
|                            | Załóż konto                                                                                                    |
|                            | Witaj w Comarch Document Management System                                                                       |
|                            | Imię i nazwisko                                                                                                  |
|                            | Email                                                                                                    |
|                            | Login                                                                                                    |
|                            | Hasto                                                                                                    |
|                            | NIP                                                                                                    |
|                            | Akceptuję regulamin oraz zapoznałem się z informacją o przetwarzaniu danych osobowych     Akceptuje wszukk przez |
|                            | Masz już konto? Zaloguj się Zarejestruj się                                                                      |

Widok formularza rejestracji po ustawieniu wartości true w ramach kluczy: "TaxPayerIdRequired", "PersonalDataProcessingConsentRequired", "WorkingConditionsAcceptanceRequired" (wymagane jest uzupełnienie wszystkich parametrów)

| COMARCH<br>DMS                                                      |  |
|---------------------------------------------------------------------|--|
| Załóż konto                                                         |  |
| Witaj w Comarch Document Management System                          |  |
| Imię i nazwisko                                                     |  |
| Email                                                               |  |
| Login                                                               |  |
| Hasło                                                               |  |
| NIP*                                                                |  |
| *Pole nieobowiązkowe<br>Masz już konto? Zaloguj Się Zarejestruj się |  |

Widok formularza rejestracji po ustawieniu wartości false w ramach kluczy: "TaxPayerIdRequired", "PersonalDataProcessingConsentRequired", "WorkingConditionsAcceptanceRequired" (nie jest wymagane uzupełnienie NIP, a dodatkowe parametry są wyłączone)

Potencjalny użytkownik powinien uzupełnić wymagane pola

Zarejestruj się

formularza, a następnie kliknąć przycisk [Zarejestruj się].

| ałóż konto                             |      |   |
|----------------------------------------|------|---|
| itaj w Comarch Document Management Sys | stem |   |
| Horacy Hora                            |      |   |
| Horacyhora@domena.pl                   |      | A |
| HoracyHora                             |      |   |
|                                        |      |   |
| NIP*                                   |      |   |

Przykładowe uzupełnienie formularza rejestracji nowego użytkownika

Zarejestruj się

Po wyborze przycisku [Zarejestruj się] wyświetlone zostaje okno informujące o konieczności aktywacji konta, aby dokończyć proces rejestracji, a na adres email podany w formularzu wysyłana jest wiadomość zawierająca link aktywacyjny do konta. Jeżeli wiadomość nie dotarła na skrzynkę mailową, można ponowić próbę, klikając *wyślij link ponownie* w ramach okna przeglądarki.

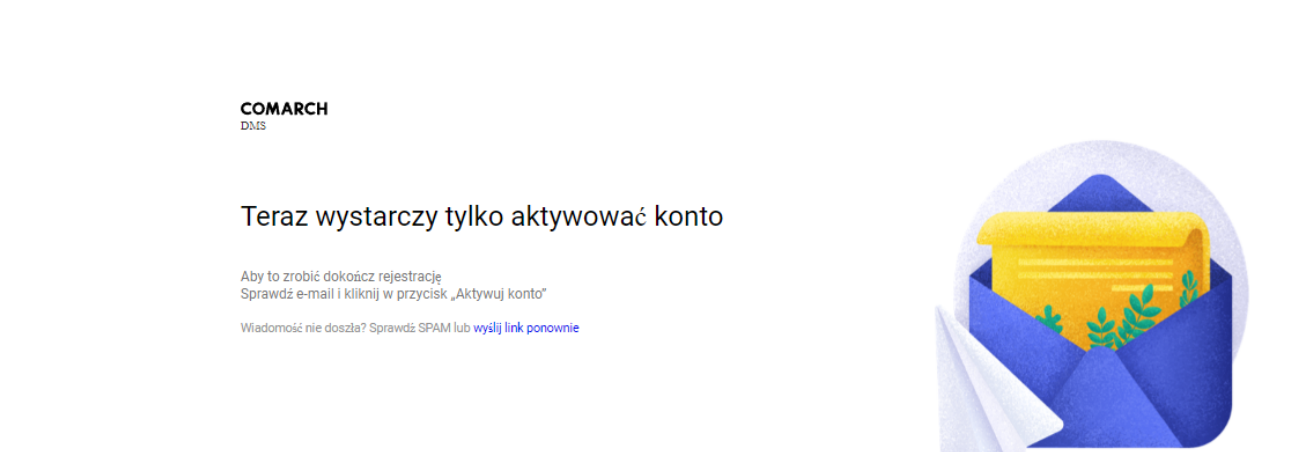

() localhost/Standalone/ExternalRegistration/Confirm

С

Okno wyświetlane po wyborze przycisku "Zarejestruj się"

| <ul> <li>[COMARCH DMS] Aktywuj swoje konto</li> </ul>          |                            |                                      |  |  |  |
|----------------------------------------------------------------|----------------------------|--------------------------------------|--|--|--|
| Comarch DMS O Pokaż historię Do: mnie Odebrane Więcej -        | Oznacz jako nieprzeczytaną | Nagłówki wiadomości                  |  |  |  |
|                                                                |                            | <ul> <li>Rozwiń szczegóły</li> </ul> |  |  |  |
|                                                                |                            |                                      |  |  |  |
| COMARCH<br>DMS                                                 |                            |                                      |  |  |  |
| Witamy w Comarch DMS!                                          |                            |                                      |  |  |  |
| Dzień dobry Horacy Hora, cieszymy się, że jesteś z nami.       |                            |                                      |  |  |  |
| Aby dokończyć proces rejestracji, aktywuj swoje konto, klikają | c w przycisk               |                                      |  |  |  |
| Aktywuj konto                                                  |                            |                                      |  |  |  |
| lub skopiuj poniższy link do przeglądarki:                     |                            |                                      |  |  |  |
| http://localhost/Standalone/ExternalRegistration/Confirm?guide |                            |                                      |  |  |  |
| Dziękujemy,<br>Zespół Comarch DMS                              |                            |                                      |  |  |  |
|                                                                |                            |                                      |  |  |  |

Powyższy mail został wysłany automatycznie, proszę na niego nie odpowiadać.

Wiadomość email z linkiem aktywacyjnym, wysłana na adres podany w formularzu rejestracyjnym

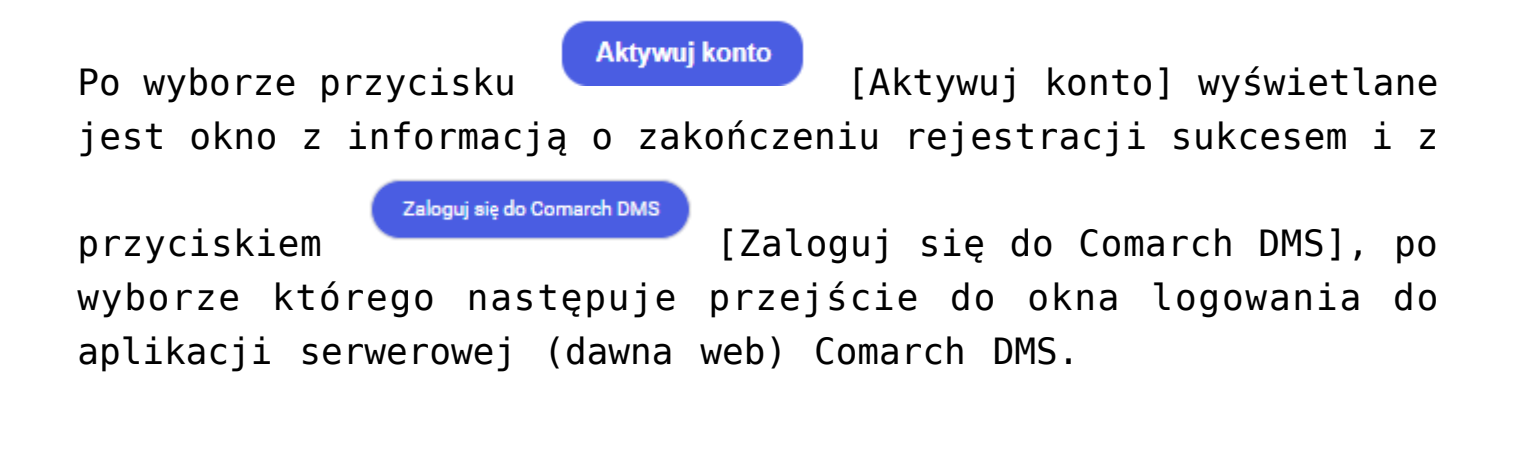

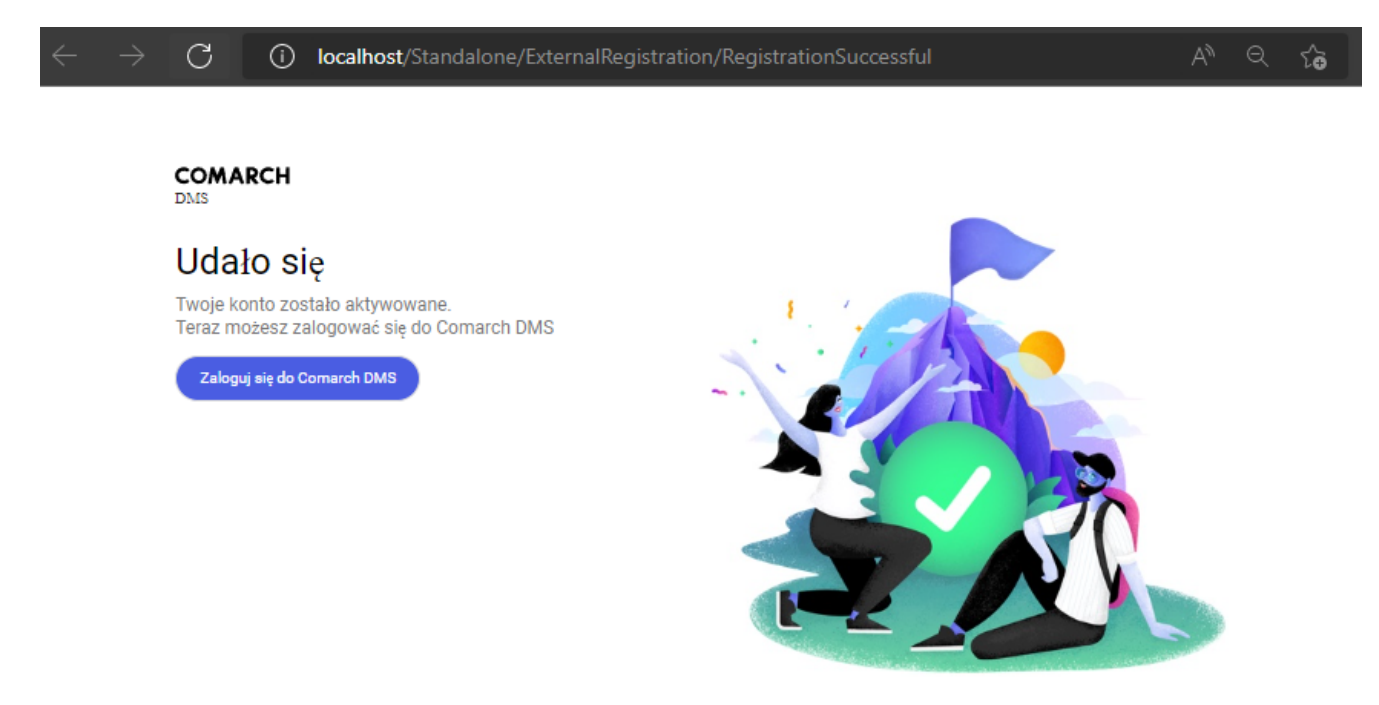

Okno wyświetlane po kliknięciu przycisku "Aktywuj konto"

| $\leftarrow$ | $\rightarrow$ | С | (j) | localhost/Standalone/Account/L | ogin                        |                                  | AN Q | ۲œ |
|--------------|---------------|---|-----|--------------------------------|-----------------------------|----------------------------------|------|----|
|              |               |   |     |                                |                             |                                  |      |    |
|              |               |   |     |                                |                             |                                  |      |    |
|              |               |   |     |                                |                             |                                  |      |    |
|              |               |   |     |                                |                             |                                  |      |    |
|              |               |   |     |                                |                             | COMARCH                          |      |    |
|              |               |   |     |                                |                             | DMS                              |      |    |
|              |               |   |     |                                | Dom                         | ×                                |      |    |
|              |               |   |     |                                | Login                       |                                  |      |    |
|              |               |   |     |                                | Hasło                       |                                  |      |    |
|              |               |   |     |                                | Zmień język                 | Zmień hasło                      |      |    |
|              |               |   |     |                                | zapamiętaj logowanie        | Zaloguj się                      |      |    |
|              |               |   |     |                                | Zapamiętywanie hasła wymaga | włączenia obsługi plików cookie. |      |    |
|              |               |   |     |                                |                             | Comarch DMS                      |      |    |

Okno logowania do aplikacji serwerowej (dawna web), dostępne po wyborze przycisku "Zaloguj się do Comarch DMS"

Dodany w ten sposób pracownik jest widoczny wraz z loginem, imieniem, nazwiskiem i adresem mailowym, które uzupełniono w formularzu rejestracji, w ramach zakładki <sup>(21)</sup> [Struktura organizacyjna] w aplikacji Comarch DMS desktop.

|            | Comarch DMS 2023.0.0 Administrator 🗕 🗆 🗙 |                                  |                    |                                       |  |  |
|------------|------------------------------------------|----------------------------------|--------------------|---------------------------------------|--|--|
|            | Struktura organizacyjna                  |                                  |                    |                                       |  |  |
|            | Szukai × 🕅                               | Działy Pracownicy Stanowiska     | Pracownik          |                                       |  |  |
| <b>F</b>   | ► Firma X                                | Szukaj × 🔊 💼 🕂                   |                    |                                       |  |  |
| ٥          |                                          | Administrator systemu (ADMIN)    | OGÓLNE UPRAWNIEN   | IIA TYPY OBIEGU DANE OSOBOWE API      |  |  |
| •••        |                                          | AdminReposierp (AdminReposierp)  | Login              | HoracyHora                            |  |  |
|            |                                          | Ala (Ala)                        | Imię i nazwisko    | Horacy Hora                           |  |  |
|            |                                          | Aleksandra Maj (AleksandraMaj)   | Email              | Horacyhora@domena.pl                  |  |  |
|            |                                          | Anna Krol (AnnaKrol)             |                    | · · · · · · · · · · · · · · · · · · · |  |  |
|            |                                          | AnnaSzczypior (AnnaSzczypior)    | Hasło              | Ustaw                                 |  |  |
|            |                                          | Barbara Nowacka (BarbaraNowacka) | Logowanie domenowe | Ustaw                                 |  |  |
| 2          |                                          | Cecylia Ermin (CE)               |                    |                                       |  |  |
| -          |                                          | EwaNowak (EwaNowak)              | Stanowisko         | Dodaj                                 |  |  |
| ***        |                                          | Horacy Hora (HoracyHora)         | Zastępujący        | ~ ·                                   |  |  |
| ណ៍         |                                          | JanAbacki (JanAbacki)            | Data               |                                       |  |  |
| *          |                                          | Joanna Bławatek (JoannaBlawatek) | Data               |                                       |  |  |
|            |                                          | MagdalenaNowak (MagdalenaNowak)  |                    |                                       |  |  |
| 20         |                                          | Operator (Operator)              | Parametr 1         |                                       |  |  |
| <b>n</b> . |                                          | Pracownik 6)                     |                    |                                       |  |  |
|            |                                          | Pracownik 7 (Pracownik 7)        |                    |                                       |  |  |
|            |                                          | Pokaż archiwalne                 |                    |                                       |  |  |

Przykładowy pracownik dodany z poziomu aplikacji web

# Dodawanie nowego pracownika w Comarch DMS

Pracownicy dodani w aplikacji Comarch DMS są operatorami natywnymi (nie są obecni w danym systemie Comarch ERP ) albo operatorami istniejącymi w danym systemie Comarch ERP, zaimportowanymi z systemu Comarch ERP.

### Dodawanie operatora natywnego

Aby dodać operatora natywnego, należy w ramach zakładki wykonać następujące kroki:

kliknąć w sekcję "Pracownicy"

2. kliknąć w przycisk 🕒 [Dodaj]

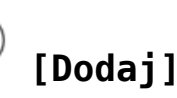

3. w polu "Login" wprowadzić login, jakim ma się posługiwać dany pracownik

Dodaj 4. nacisnać przycisk [Dodaj]

5. po prawej stronie, w sekcji "Pracownik" określić uprawnienia danego operatora (zob. opis poszczególnych zakladek w ramach sekcji: dla współpracy z Comarch ERP XL: Pracownicy, dla współpracy z Comarch ERP Optima: Pracownicy, dla współpracy z Comarch ERP Enterprise: Pracownicy, dla współpracy z Comarch ERP Altum: Pracownicy , dla Comarch DMS Standalone: Pracownicy)

6. zapisać zmiany za pomocą przycisku

| Działy Pracownicy | Stanowiska   |
|-------------------|--------------|
| Szukaj            | × 💽 🕂 ቱ      |
| Login             |              |
| AnnaMaj           |              |
|                   | Dodaj Anuluj |

Dodawanie nowego operatora natywnego

[Zapisz]

### Dodawanie operatora z systemu Comarch ERP

Aby dodać operatora natywnego, należy w ramach zakładki wykonać następujące kroki:

kliknąć w sekcję "Pracownicy"

2. kliknąć w przycisk

#### ) [Dodaj]

3. w polu "Login" wprowadzić co najmniej pierwszą literę loginu operatora, który ma zostać importowany z danego systemu Comarch ERP

4. w ramach wyświetlonej listy wyników wyszukiwania kliknąć w login operatora, który ma zostać importowany z danego systemu Comarch ERP

5. nacisnąć przycisk

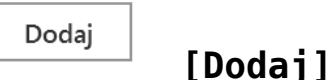

6. po prawej stronie, w sekcji "Pracownik" określić uprawnienia danego operatora (zob. opis poszczególnych zakladek w ramach sekcji: dla współpracy z Comarch ERP XL: <u>Pracownicy</u>, dla współpracy z Comarch ERP Optima: <u>Pracownicy</u>, dla współpracy z Comarch ERP Enterprise: <u>Pracownicy</u>, dla współpracy z Comarch ERP Altum: <u>Pracownicy</u>, dla Comarch DMS Standalone: <u>Pracownicy</u>)

7. zapisać zmiany za pomocą przycisku

(E) [Zapisz]

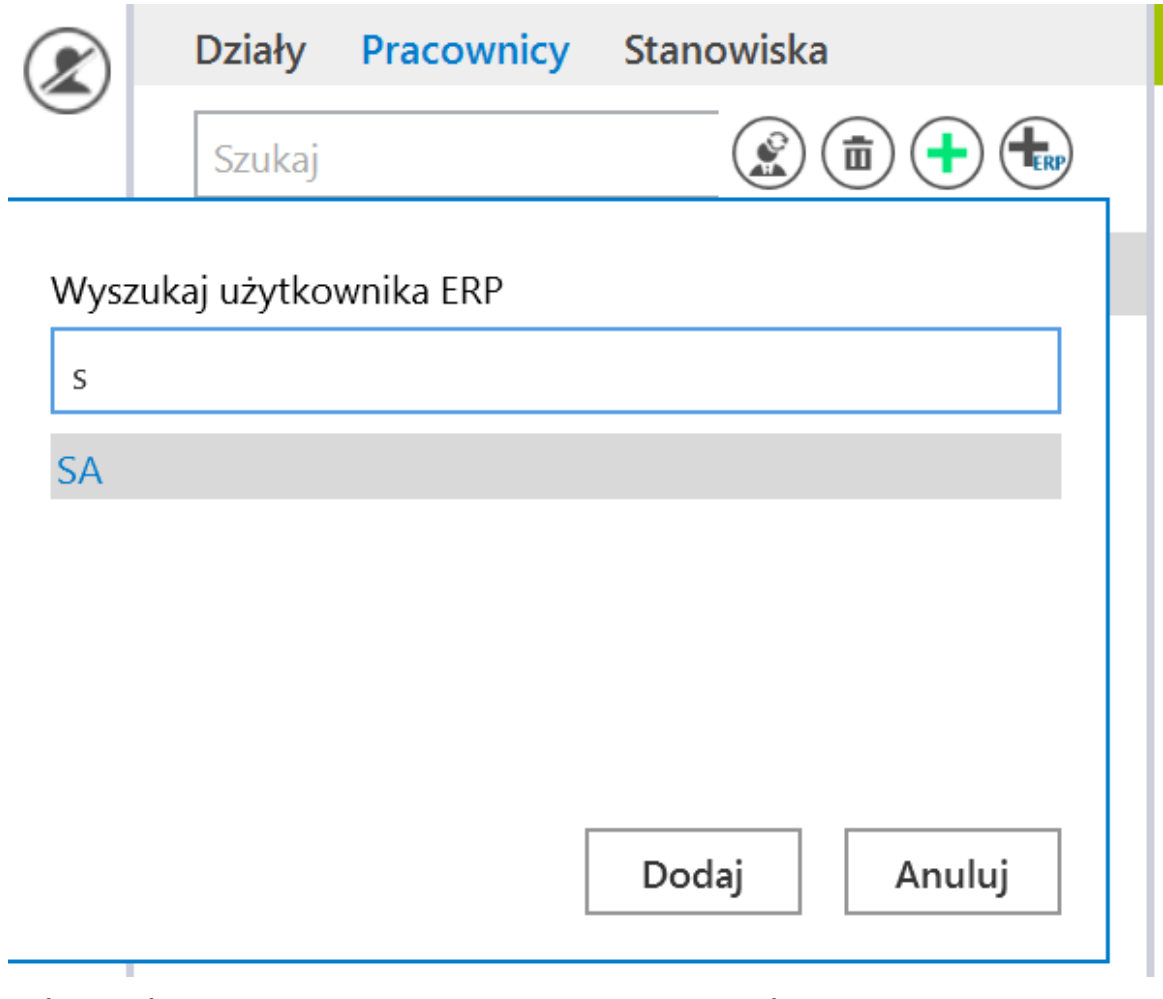

Dodawanie operatora z systemu Comarch ERP